# 検索サイト 操作マニュアル

(医療·介護従事者用)

2024年3月15日

# 1.「泉州緩和ケアMAP」へのログイン

「泉州緩和ケアMAP」では、緩和ケア施設(訪問看護、在宅医、調剤薬局、緩和ケア病棟、入院病床(一般・療養等))ごとの検索条件で、施設検索を行います。「医療・介護従事者用泉州緩和ケアMAP」を利用する場合、予め登録された利用 者用のログインIDとパスワードが必要となります。

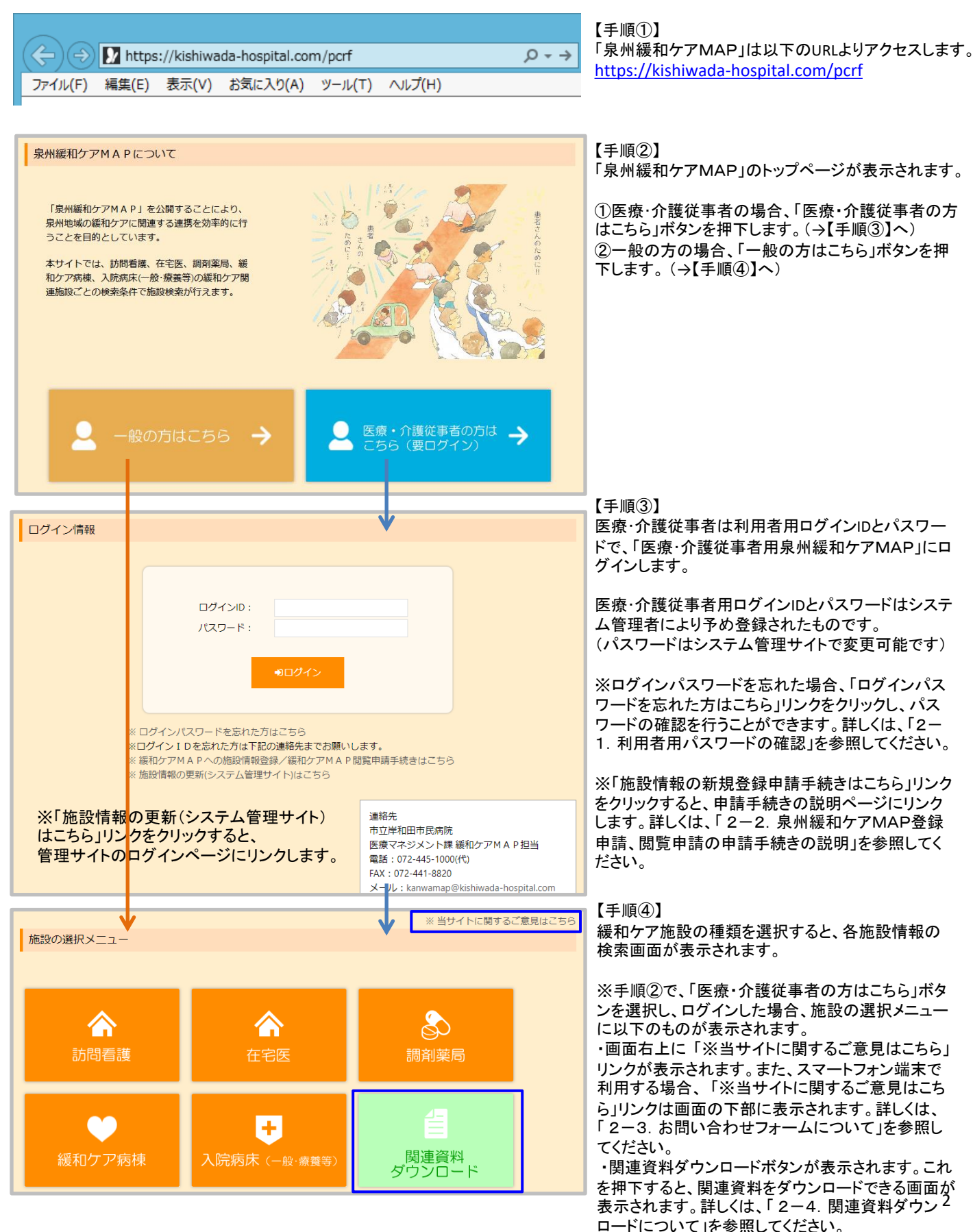

利用者がパスワードを忘れた場合、登録されたログインIDを入力することで利用者用パスワードを自動通知します。

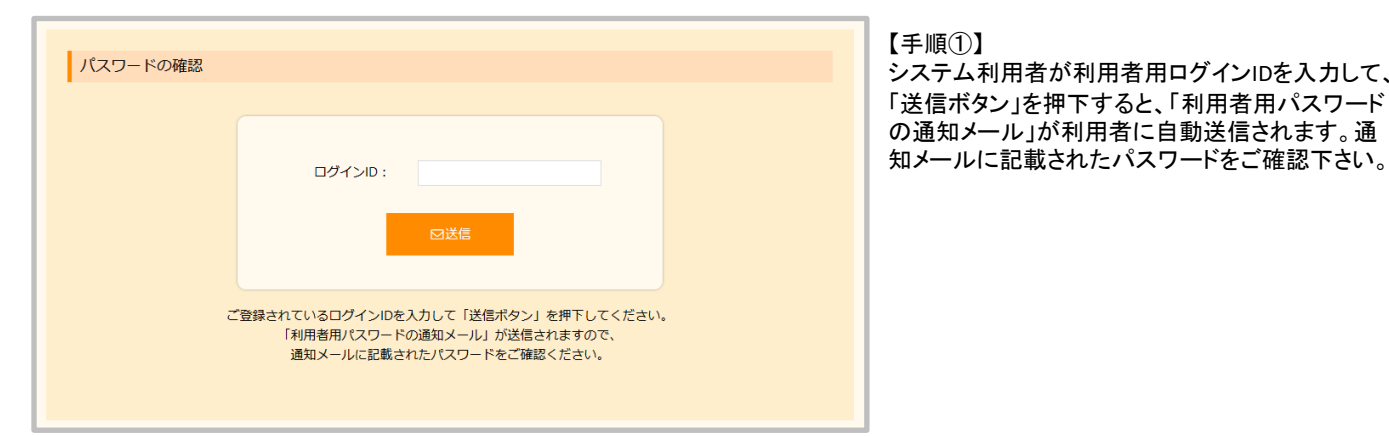

【手順①】 システム利用者が利用者用ログインIDを入力して、 「送信ボタン」を押下すると、「利用者用パスワード の通知メール」が利用者に自動送信されます。通

※「利用者用パスワードの通知メール」の内容について

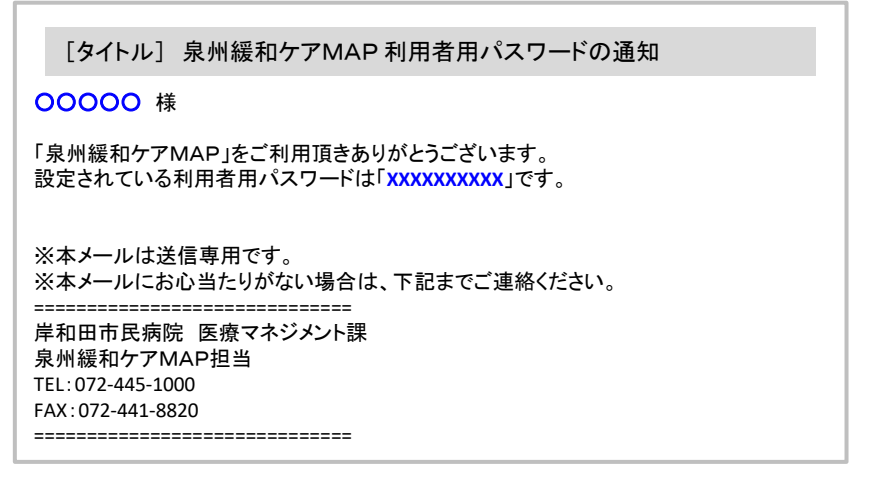

| 処理結果 |                                                                     |
|------|---------------------------------------------------------------------|
|      | 「利用者用パスワードの通知メール」を登録されたメールアドレスに送信しました。<br>通知メールに記載されたパスワードをご確認ください。 |
|      | コログイン画面へ                                                            |

【手順②】 「利用者用パスワードの通知メール」の自動送信 後、処理結果画面が表示されます。

# 2-2. 泉州緩和ケアMAP登録申請、閲覧申請の申請手続きの説明

## 泉州緩和ケアMAPについての内容を確認して、「泉州緩和ケアMAP登録申請書」又は、「泉州緩和ケアMAP閲覧申請 書」をダウンロードしてください。

| 泉州緩和ケアMAPについて                                                                                                    |                                      |  |
|----------------------------------------------------------------------------------------------------|--------------------------------------|--|
|                                                                                                    |                                      |  |
| 【目約】<br>・地域の緩和ケア提供体制に関するタイムリーで正確な<br>供の充実を図る。                                                                                                    | 情報が把握でき、緩和ケアに関する地域連携、患者・家族への情報提      |  |
| 【対象】<br>・実際に緩和ケア診療およびケアに協力できる施設、またはこれから緩和ケアを始めたいと考えておられる施設、または閲覧<br>のみ希望の医療従事者または介護従事者。                                                                                                |                                      |  |
| 【登録申請・閲覧申請方法】<br>・泉州緩和ケアMAP登録申請書又は、泉州緩和ケアMAP閲覧申請書を統括管理者(市立岸和田市民病院<br>kanwamap@kishiwada-hospital.com)へ電子メールにて 申請していただきます。<br>・登録には、メールアドレスが必要です。施設単位の登録としています。運用上、1施設1アドレスとしています。閲覧のみ希 |                                      |  |
| 型の場合で同様でよります。 ・医療・介護従事者用ページは、登録施設及び閲覧申請登録者のみ閲覧可能です。閲覧にはID、パスワードが必要で、その設定は管理者側で行います。 ・情報の登録および追加や変更については、登録施設での作業となります。                                                                 |                                      |  |
| 【その他】<br>・登録施設の基本情報(施設名、所在地など)のみについて、一般公開されます。登録申請には、一般公開 されることも踏ま<br>えてご検討ください。<br>・登録施設情報の定期更新については、少なくとも年1回をお願いします。                                                                 |                                      |  |
| 【申請書の種類について】<br>・泉州緩和ケアMAP登録申請書<br>泉州緩和ケアMAP問覧申請書<br>泉州緩和ケアMAP閲覧申請書<br>泉州緩和ケアMAP問覧申請書<br>泉州緩和ケアMAPに施設登録はせず、医療・介護従事者向けページの閲覧をご希望される方はご提出ください。                                           |                                      |  |
| ▲「泉州緩和ケアMAP登録申請書」のダウンロード<br>▲「泉州緩和ケアMAP閲覧申請書」のダウンロード                                                                                                    |                                      |  |
|                                                                                                    |                                      |  |
|                                                                                                    | 連絡先                                  |  |
|                                                                                                    | 中业産和出中氏病院<br>医療マネジメント課 緩和ケアMAP相当     |  |
|                                                                                                    | 電話: 072-445-1000(代)                  |  |
|                                                                                                    | FAX: 072-441-8820                    |  |
|                                                                                                    | メール: kanwamap@kishiwada-hospital.com |  |

【手順】

泉州緩和ケアMAPについての内容を確認してくだ さい。また、青字のリンク部分をクリックすると、「泉 州緩和ケアMAP登録申請書(Word形式)」又は、 「泉州緩和ケアMAP閲覧申請書(Word形式)」を ダウンロードすることができます。

### ※「泉州緩和ケアMAP登録申請書(Word形式)」

| ※「泉州緩和ケアMAP登録申請書(Word形式)」                                                           | ※「泉州緩和ケアMAP閲覧申請書(Word形式)」                                                     |
|-------------------------------------------------------------------------------------|-------------------------------------------------------------------------------|
| (病院、診療所、薬局、動簡署課 ST 共用)<br>泉州緩和ケアMAP登録申請書                                            | 泉州緩和ケアマップ閲覧申請書                                                                |
| 医療機関コード                                                                             | 事業所名                                                                          |
| 施設名                                                                                 | 事業所名 (フリガナ)                                                                   |
| 施設長名                                                                                | ご住所                                                                           |
| 【登録区分】                                                                              | お電話番号                                                                         |
| □ 訪問看護 □ 在宅医 □ 調剤薬局                                                                 | 管轄の地域包括支援センター                                                                 |
| □ 入院病床(一般・療養等) □ 緩和ケア病棟                                                             |                                                                               |
| <u>E-mail</u> (必須)                                                                  | ★E-mail (必須)                                                                  |
| ※申請後に施設 ID 等の連絡をメールで行わせていただきます。                                                     | ※中議後に施設 ID 等の連絡をメールで行わせていただきます。                                               |
| 連絡担当者氏名                                                                             |                                                                               |
| <ul> <li>         ・● 泉州緩和ケアMAPに登録申請します。     </li> </ul>                             | 連絡担当者氏名                                                                       |
| 西曆 年 月 日 代麦者名                                                                       |                                                                               |
| 【送付先】 市立岸和田市民病院 <b>事務局 医療マネジメント課</b><br>メール: <u>kanwamapakishiwada-hospital.com</u> | 【送付先】 市立岸和田市民病院 事務局 医療マネジメント課<br>メール : <u>kanwamap@kishiwada-hospital.com</u> |

# 2-3. お問い合わせフォームについて

泉州緩和ケアMAPの医療・介護従事者向け「施設の選択メニュー」の「※当サイトに関するご意見はこちら」リンクからお問い合わせメールを送信することができます。

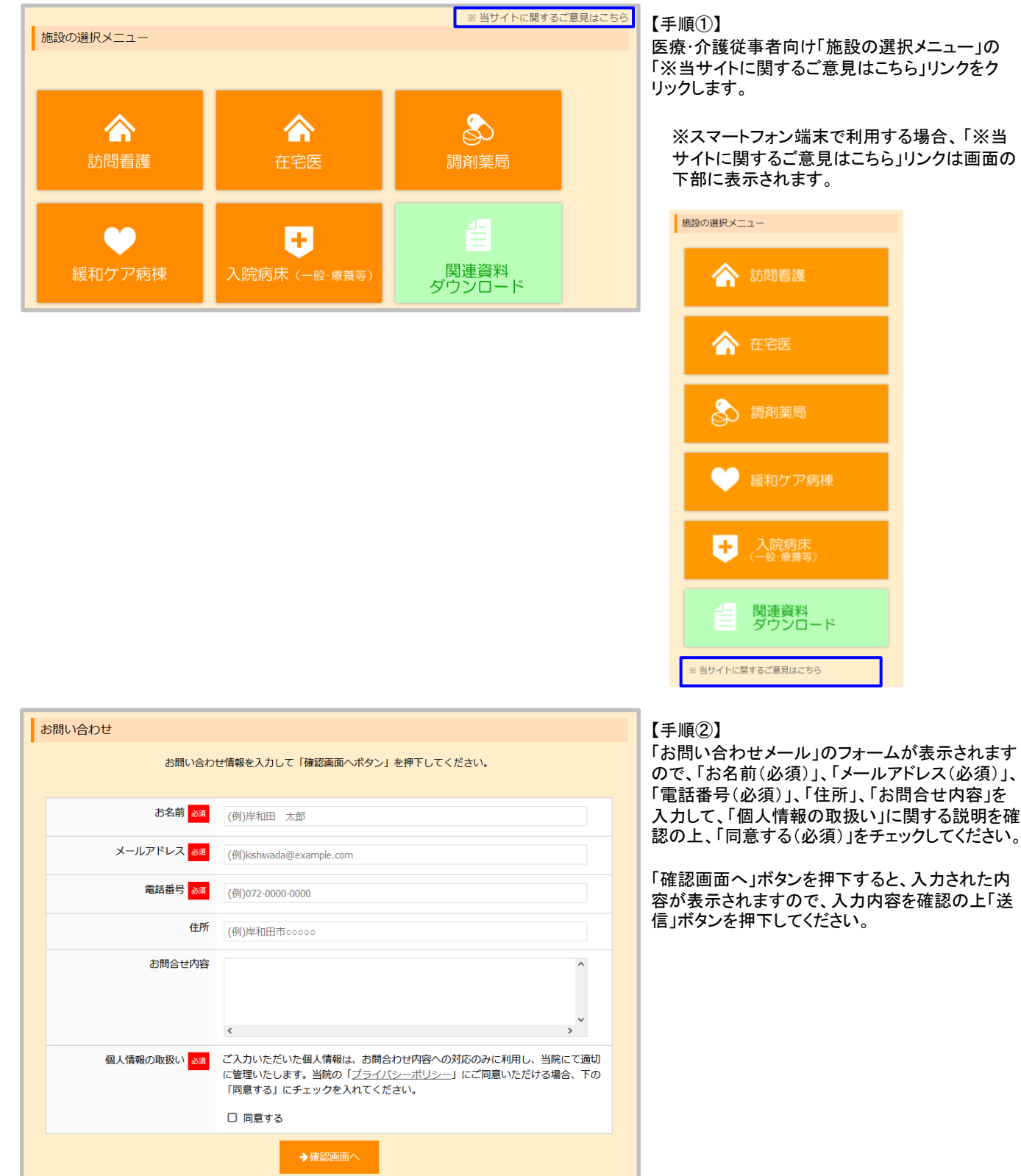

# 2-4. 関連資料ダウンロードについて

泉州緩和ケアMAPの医療・介護従事者向け「施設の選択メニュー」の「関連資料ダウンロード」ボタンを押下すると、掲載されている関連資料をダウンロードすることができます。

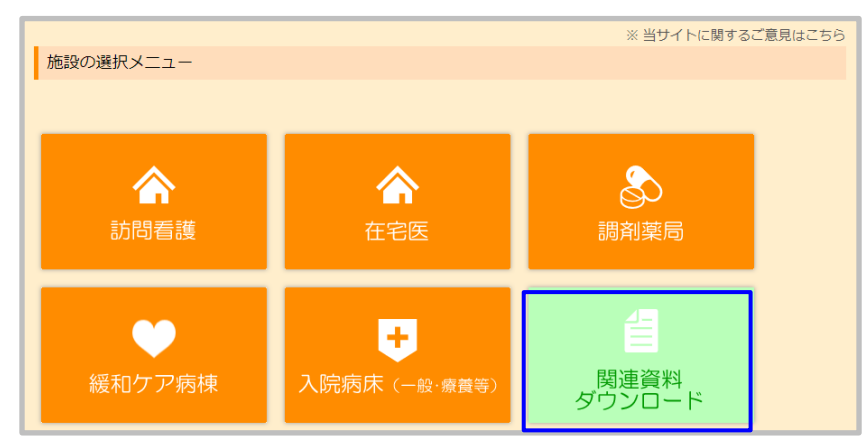

【手順①】 医療・介護従事者向け「施設の選択メニュー」の 「関連資料ダウンロード」ボタンを押下します。

| 関連資料ダウンロード                        | Ĩ           |
|-----------------------------------|-------------|
|                                   | <b>◆</b> 戻る |
| 一覧表示されている関連資料のリンクをクリックして参照してください。 | ><br>1      |
| 1. 開連資料サンプルA (PDF/9,894KB)        | l           |
| 2. 関連資料サンプルB (Word/29KB)          |             |
| 3. 関連資料サンプルC (Excel/41KB)         |             |
| 4. 関連資料サンプルD (PowerPoint/6,555KB) |             |
|                                   |             |
|                                   |             |

【手順②】

「関連資料」リンクを押下すると、関連資料をダウ ンロードすることができます。

※ファイルの種類やブラウザの種類・バージョンの 違い・設定の違いにより、関連資料が別ページと って表示される場合もあります。

# 3. 泉州緩和ケアMAP(医療・介護従事者用)の検索

### (1)訪問看護情報の検索

| 「訪問看護」情報 一覧                                                                                                    |                                                                                                    |  |
|----------------------------------------------------------------------------------------------------|----------------------------------------------------------------------------------------------------|--|
| Q 検索条件                                                                                                    |                                                                                                    |  |
| 施設名                                                                                                    |                                                                                                    |  |
| 所在地         岸和田市(5)         泉大津市(0)         貝塚市(0)         泉佐           泉南市(0)         阪南市(0)         忠岡町(5)         熊取町(5)            | 野市(0) 🗌 和泉市(0) 🗌 高石市(0)<br>) 🔲 田尻町(0) 🗌 岬町(0)                                                                                                    |  |
| 訪問エリア □ 岸和田市(10) □ 泉大津市(10) □ 貝塚市(10) □ 見<br>□ 泉南市(10) □ 阪南市(10) □ 忠岡町(10) □ 県取<br>□ その他の地域(6) (例)◦◦◦市 ※訪問エリアの詳細                       | ア   岸和田市(10)   泉大津市(10)   貝塚市(10)   泉佐野市(10)   和泉市(10)   高石市(10)<br>  泉南市(10)   阪南市(10)   忠岡町(10)   熊取町(10)   田尻町(10)   岬町(10)<br>  その他の地域(6) (例)000市 **訪問エリアの詳細について、直接、施設までご確認ください。                                                                                                    |  |
| <ul> <li>その他</li> <li>□ がんの看取り</li> <li>□ 医療用麻薬使用患者の対応</li> <li>□ P</li> <li>□ リンパ浮腫への対応</li> <li>□ 24時間対応</li> <li>□ 訪問リハビ</li> </ul> | その他 ロ がんの看取り ロ 医療用麻薬使用患者の対応 ロ PCAポンプ ロ CVポート<br>ロ リンバ浮腫への対応 ロ 24時間対応 ロ 訪問リハビリ有り ロ バルーンカテーテル管理(交換など)                                                                                                    |  |
| 備考                                                                                                    |                                                                                                    |  |
|                                                                                                    | Q 検索 3 取消 5 戻る                                                                                                    |  |
| +<br>+<br>+<br>+<br>+<br>+<br>+<br>+<br>+<br>+<br>+<br>+<br>+<br>+<br>+<br>+<br>+<br>+<br>+                                            | Even     Even     Even |  |
| No. 施設名/概要                                                                                                    | 対応内容/備考                                                                                                    |  |
| ↓ 訪問看護01<br>〒000-0000 大阪府岸和田市○○○○○<br>TEL: 000-0000 FAX: 999-9999<br>ホームページURL: http://xxxxxxxxxxxxxxxxxxxxxxxxxxxxxxxxxx              | 対応内容           がんの看取り:可           医療用麻薬使用患者の対応:可           P C Aポンブ:可           C Vポート:可           リンパ等単への対応:可           24時間対応:可           防御リハビリ:有           パレーンカテーテル管理交換など):可           価考           000000000000000000000000000000000000                                                                                                    |  |
|                                                                                                    | 2020/12/22 更新                                                                                                    |  |

### ※スマートフォン端末で利用する場合、「検索条件の設定」ボタンを押下して、 検索条件を入力してください。

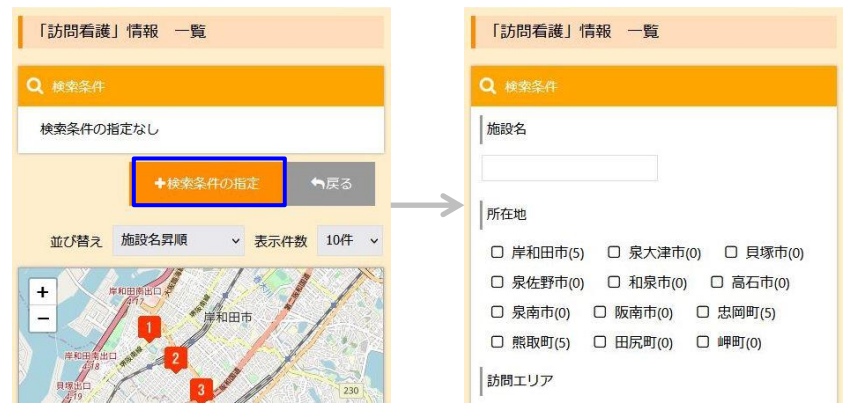

### 【手順】

検索条件を指定して「検索ボタン」を押下すると、その条件に該当するデータが一覧表示されます。 また、一覧表示された施設の所在地が地図上に表示されます。

# ※検索機能

各検索項目の選択仕様は下表のとおりです。また、 各検索項目間(所在地、訪問エリア、訪問手段、その 他)はAND条件となります。

| 項目名   | 入力内容                     |
|-------|--------------------------|
| 施設名   | 入力項目は「部分一致」条件です。         |
| 所在地   | 複数選択が可能で選択項目はOR条件です      |
| 訪問エリア | 複数選択が可能で選択項目はOR条件です      |
| その他   | 複数選択が可能で選択項目はAND条件で<br>す |
| 備考    | 入力項目は「部分一致」条件です。         |

### ※検索条件の取消機能

「取消ボタン」を押下すると、指定した検索項目が未 指定の状態になります。

#### ※並び替え機能

「施設名昇順」、「施設名降順」から選択できます。

### ※表示件数機能

「10件」、「20件」、「30件」、「50件」から選択できます。

#### ※ページ指定機能

指定されたページの検索結果データを表示できます。

※地図上のマーカーをクリックすると当該施設の一 覧情報へ移動します。

# (2)在宅医情報の検索

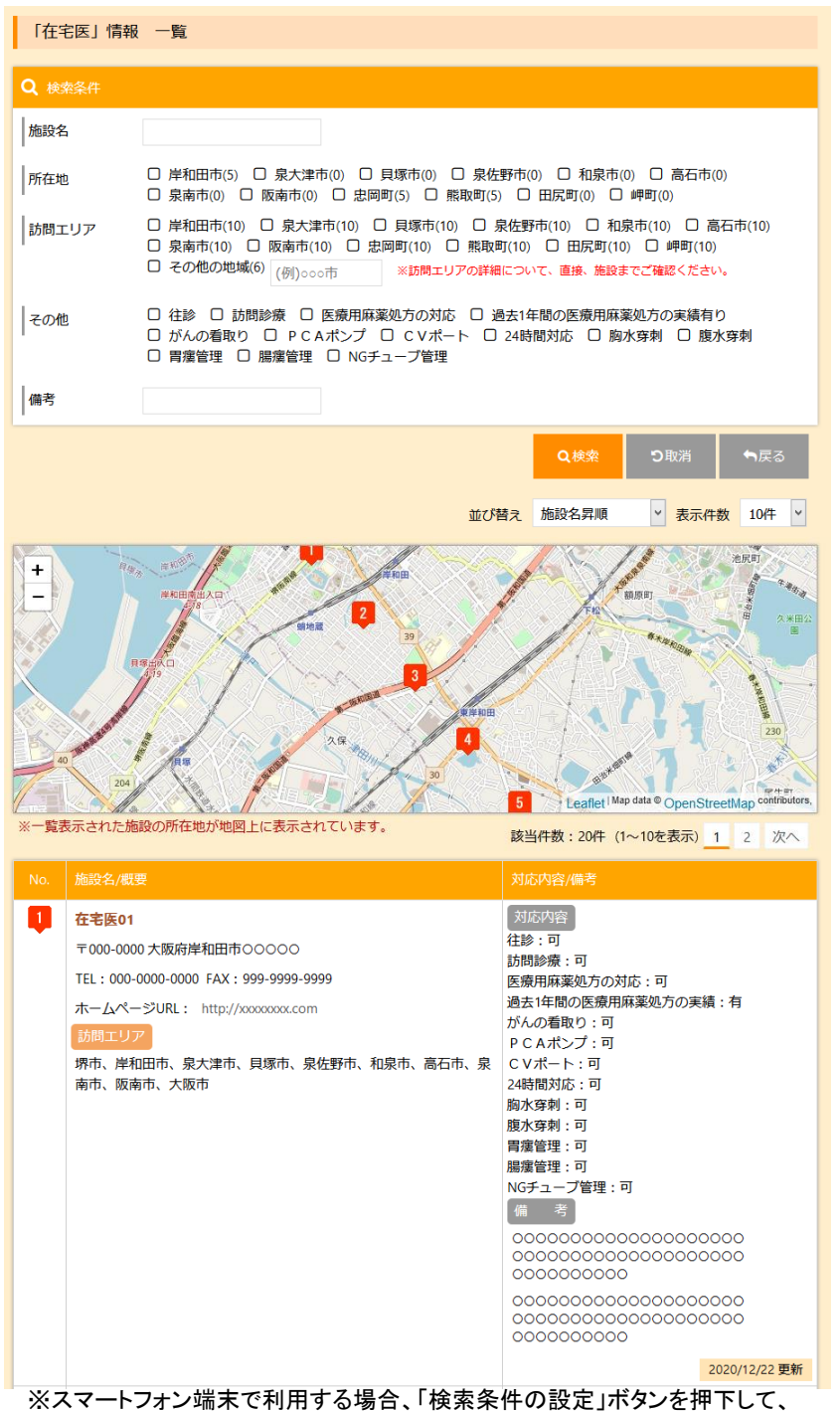

### 検索条件を入力してください。

| 「在宅医」情報 一覧                                                                                                    | 「在宅医」情報 一覧                                                                                                    |
|----------------------------------------------------------------------------------------------------|----------------------------------------------------------------------------------------------------|
| Q 検索条件                                                                                                    | Q 検索条件                                                                                                    |
| 検索条件の指定なし                                                                                                    | 施設名                                                                                                    |
| <ul> <li>◆検索条件の指定</li> <li>→反る</li> <li>並び替え 施設名昇順 、 表示件数 10件 、</li> <li>・</li> <li>・<td>所在地       岸和田市(5)     泉大津市(0)     目塚市(0)       泉佐野市(0)     和泉市(0)     高石市(0)       泉南市(0)     阪南市(0)     忠岡町(5)       熊取町(5)     田尻町(0)     岬町(0)       訪問エリア</td></li></ul> | 所在地       岸和田市(5)     泉大津市(0)     目塚市(0)       泉佐野市(0)     和泉市(0)     高石市(0)       泉南市(0)     阪南市(0)     忠岡町(5)       熊取町(5)     田尻町(0)     岬町(0)       訪問エリア |

# 【手順】

検索条件を指定して「検索ボタン」を押下すると、その条件に該当するデータが一覧表示されます。 また、一覧表示された施設の所在地が地図上に表示されます。

※各実装機能については、「(1)訪問看護情報の 検索」の場合と同様です。

# (3)調剤薬局情報の検索

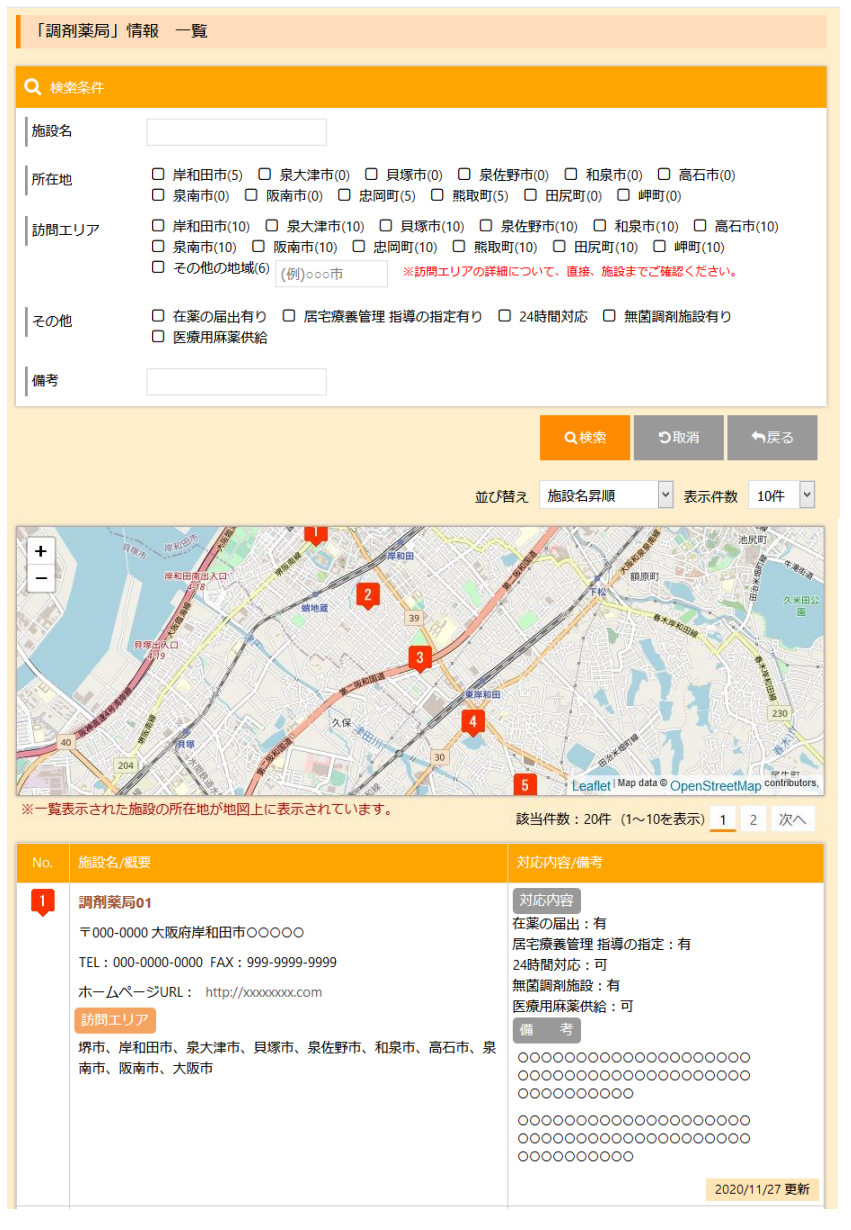

### ※スマートフォン端末で利用する場合、「検索条件の設定」ボタンを押下して、 検索条件を入力してください。

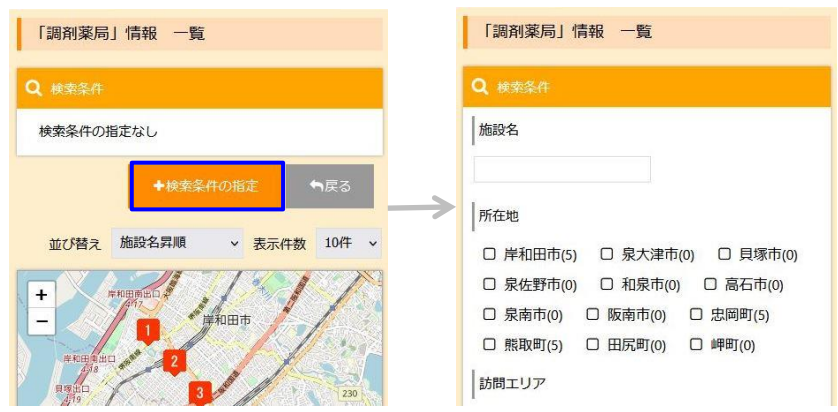

【手順】

検索条件を指定して「検索ボタン」を押下すると、その条件に該当するデータが一覧表示されます。 また、一覧表示された施設の所在地が地図上に表示されます。

※各実装機能については、「(1)訪問看護情報の 検索」の場合と同様です。

# (4)緩和ケア病棟情報の検索

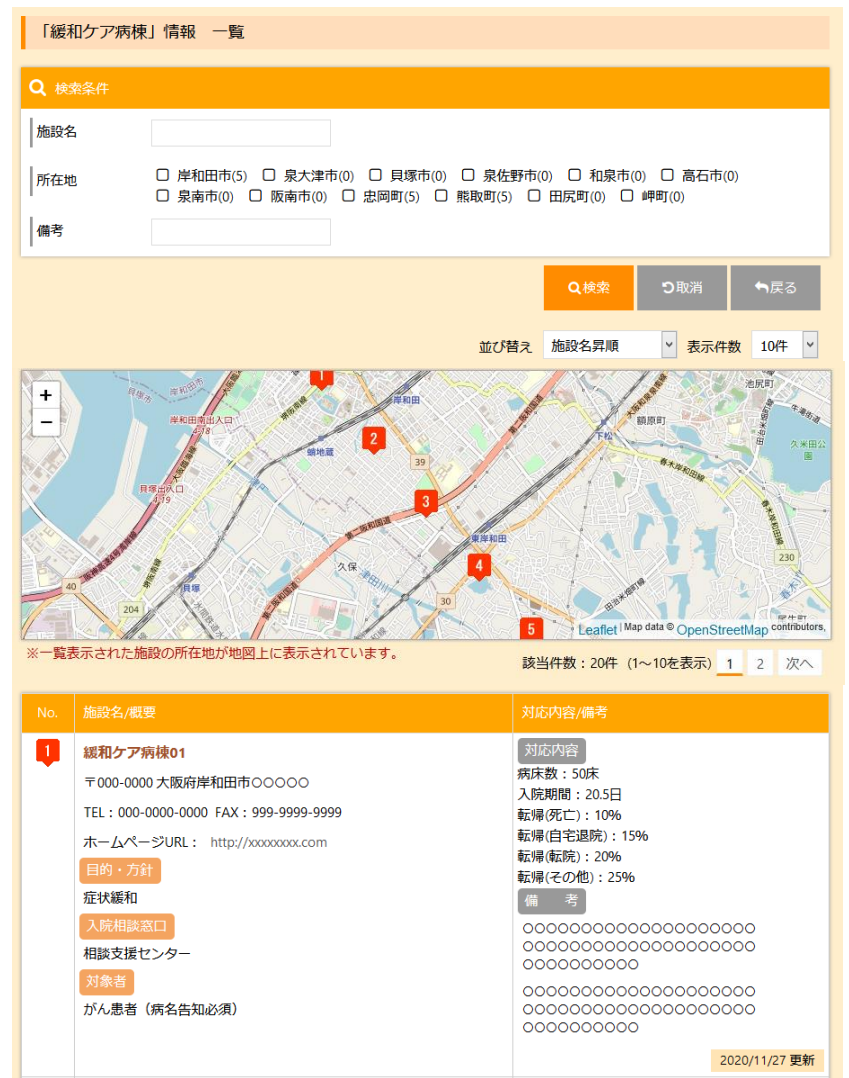

### 【手順】

検索条件を指定して「検索ボタン」を押下すると、その条件に該当するデータが一覧表示されます。 また、一覧表示された施設の所在地が地図上に表示されます。

#### ※検索機能

各検索項目の選択仕様は下表のとおりです。また、 各検索項目間(所在地、備考)はAND条件となります。

| 項目名 | 入力内容                |
|-----|---------------------|
| 施設名 | 入力項目は「部分一致」条件です。    |
| 所在地 | 複数選択が可能で選択項目はOR条件です |
| 備考  | 入力項目は「部分一致」条件です。    |

#### ※検索条件の取消機能

「取消ボタン」を押下すると、指定した検索項目が 未指定の状態になります。

#### ※並び替え機能

「施設名昇順」、「施設名降順」から選択できます。

※表示件数機能

「10件」、「20件」、「30件」、「50件」から選択でき ます。

※ページ指定機能

指定されたページの検索結果データを表示できま す。

※地図上のマーカーをクリックすると当該施設の 一覧情報へ移動します。

### ※スマートフォン端末で利用する場合、「検索条件の設定」ボタンを押下して、 検索条件を入力してください。

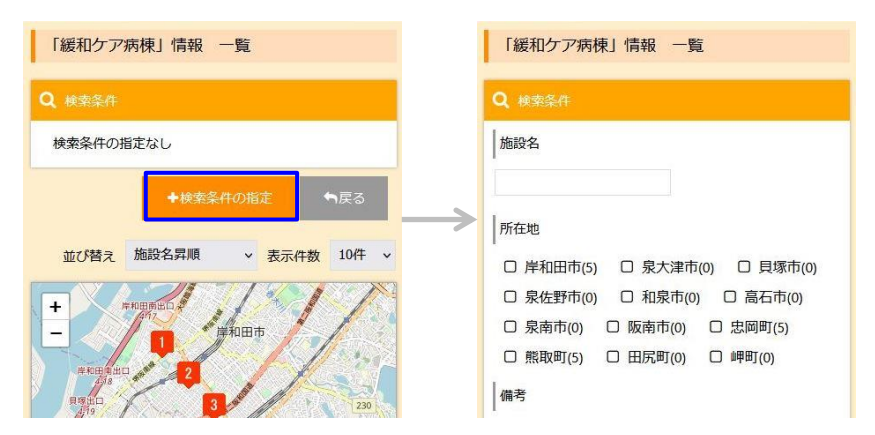

# (5)入院病床(一般·療養等)情報の検索

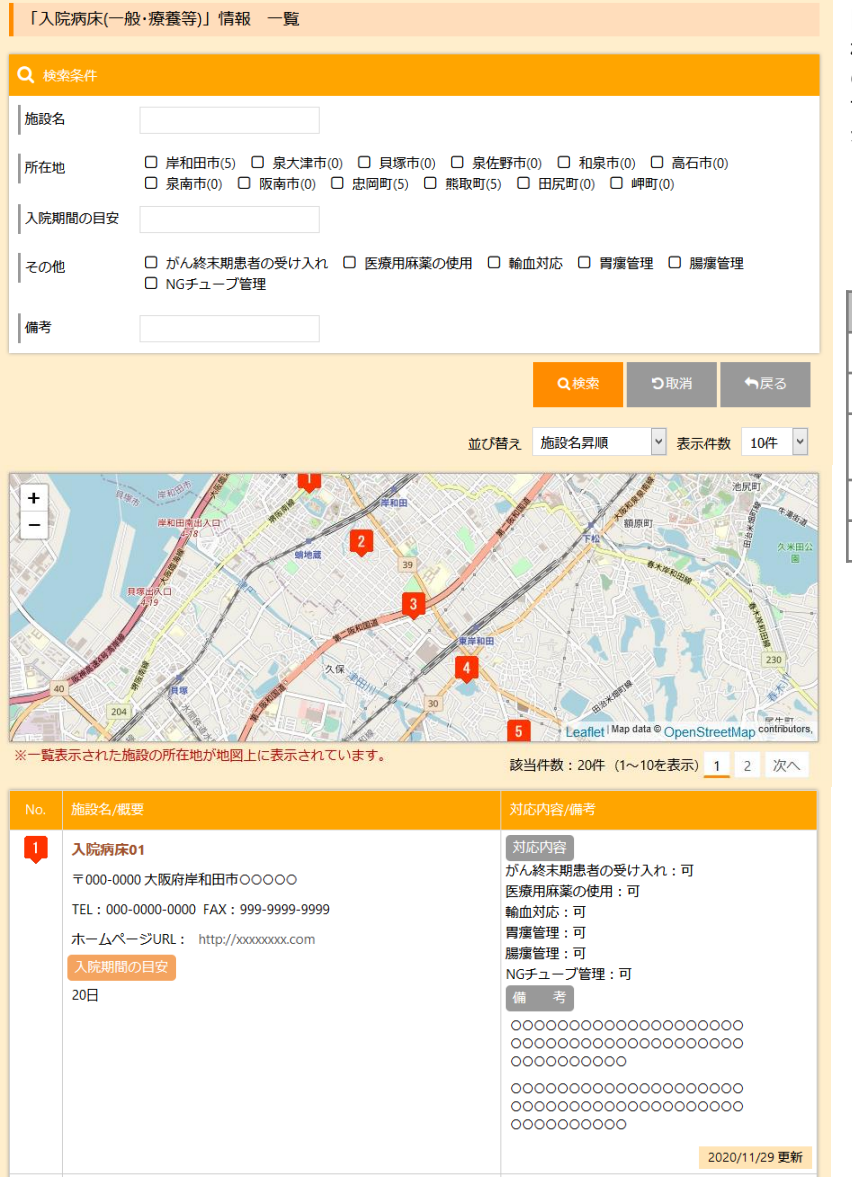

#### 【手順】

検索条件を指定して「検索ボタン」を押下すると、その条件に該当するデータが一覧表示されます。 また、一覧表示された施設の所在地が地図上に表示されます。

#### ※検索機能

各検索項目の選択仕様は下表のとおりです。また、 各検索項目間(所在地、入院期間の目安、その他、 備考)はAND条件となります。

| 項目名         | 入力内容                |
|-------------|---------------------|
| 施設名         | 入力項目は「部分一致」条件です。    |
| 所在地         | 複数選択が可能で選択項目はOR条件です |
| 入院期間の<br>目安 | 入力項目は「部分一致」条件です。    |
| その他         | 複数選択が可能で選択項目はOR条件です |
| 備考          | 入力項目は「部分一致」条件です。    |

### ※検索条件の取消機能

「取消ボタン」を押下すると、指定した検索項目が 未指定の状態になります。

### ※並び替え機能

「施設名昇順」、「施設名降順」から選択できます。

#### ※表示件数機能

「10件」、「20件」、「30件」、「50件」から選択でき ます。

#### ※ページ指定機能

指定されたページの検索結果データを表示できます。

※地図上のマーカーをクリックすると当該施設の 一覧情報へ移動します。

### ※スマートフォン端末で利用する場合、「検索条件の設定」ボタンを押下して、 検索条件を入力してください。

| 「入院病床(一般·療養等)」情報 一覧 | 「入院病床(一般·療養等)」情報 一覧                                                                                                    |
|---------------------|----------------------------------------------------------------------------------------------------|
| Q 検索条件              | Q 検索条件                                                                                                    |
| 検索条件の指定なし           | 施設名                                                                                                    |
|                     | 所在地<br>岸和田市(5) □ 泉大津市(0) □ 貝塚市(0)<br>□ 泉佐野市(0) □ 和泉市(0) □ 高石市(0)<br>□ 泉南市(0) □ 阪南市(0) □ 忠岡町(5)<br>□ 熊取町(5) □ 田尻町(0) □ 岬町(0)<br>入院期間の目安 |